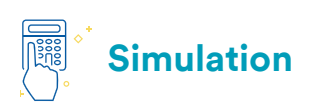

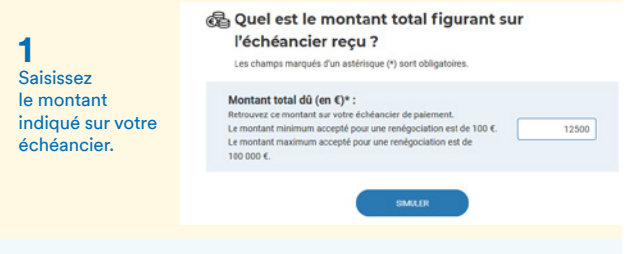

## Votre échéancier à compléter

## Etape 1 - Comparez les 2 options de paiement

Choisissez la durée à l'aide du curseur ou les boutons "+" et "-" de chacun des blocs, pour que 2 es montants s'ajustent jusqu'à trouver les mensualités qui vous conviennent. Pour toute durée supérieure à 24 mois et dans la limite de 35 mois vous pouvez, dans le Avec le curseur, formulaire de renégociation, der mander à être recontacté par votre Urssaf choisissez le nombre de mois souhaité ш . et découvrez Option Option les montants Mensualités fixes Mensualités progressives des échéances Pour un montant de 12 500 € Pour un montant de 12 500 € fixes et 6 6 progressives. 12 18 24 24 nt de : Vos mensualités se Vos n nt: Tous les mois 2 083.33 € 1<sup>er</sup> mois 1 250.00 € 2ª mois 1 666.67 € 3<sup>e</sup> mois 2 083 33 € Du 4<sup>e</sup> au 6<sup>e</sup> mois 2 500.00 € 3 Echéancier reçu Sur votre Montant total de la somme due \* e Durée de l'échéancier proposé par votre

Sur votre échéancier, complétez les différentes zones (montant total, délai proposé) puis saisissez les éléments du nouvel échéancier que vous souhaitez.

Durée de l'échéancier proposé par votre Urssaf (en mois) \*

## Echéancier souhaité

Type d'échéances souhaité par l'entreprise

Utilisez ce simulateur pour déterminer

un nouvel óchóancier (durée et

Durée de l'échéancier souhaité par l'entreprise (en mois)

Simulatour

O Avec mensualités progressives

Avec mensualités fixes

**4** Si aucune solution ne vous convient, demandez à être contacté par votre Urssaf via la zone « Commentaire ».

montants)